## R護者 ログインページ https://renraku.education.ne.jp/parent/

## グループの追加・変更

- ① 上記URLの保護者ログインページにアクセスをします。
- ② 登録したメールアドレスとログインパスワードでログインします。
- ③ [学校名]を押します。(図.10)
- ④ [グループの参加]を押します。(図.11)
- ⑤ 参加したいグループにチェックを入れて[変更]を押します。 解除したい場合は、チェックをはずします。

## 同じ学校のお子様の追加

同じ学校に2人以上のお子様がお通いの場合、お子様の追加登録が 可能です。

- 例) 兄が5年生、新入生の妹を追加したい場合
- ① 上記URLの保護者ログインページにアクセスをします。
- ② 登録したメールアドレスとログインパスワードでログインします。
- ③ [学校名]を押します。(図.10)
- ④ [お子様の設定]を押します。(図.11)
- ⑤ [新しいお子様の登録]を押します。
- ⑥ 追加したいお子様の氏名・続柄・出席番号を入力します。 学年・クラスが表示されている場合は、そのお子様の 学年・クラスを選択して[次へ進む]を押します。
- ⑦ [登録]を押します。

## 別の学校のお子様の追加(学校の追加)

<u>「ラインズ連絡メール2」をご利用の学校に限り</u>、学校を追加して お子様の追加登録が可能です。

例1)兄弟姉妹が小学校と中学校に通っている 例2)勤務先の学校で登録しているが、子どもの小学校の登録もしたい

- ① 上記URLの保護者ログインページにアクセスをします。
- ② 登録したメールアドレスとログインパスワードでログインします。
- ③ [新しい学校の登録]を押します。(図.11)
- ④ 追加する学校の[学校認証ID]を入力し、お子様人数を選択します。
- ⑤ 追加したいお子様の氏名・続柄・出席番号を入力します。 学年・クラスが表示されている場合は、そのお子様の 学年・クラスを選択して[次へ進む]を押します。
- ⑥ [登録]を押します。

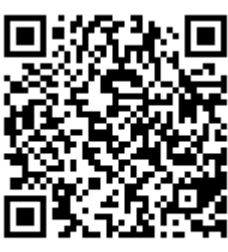

連絡メール2 保護者ログイン

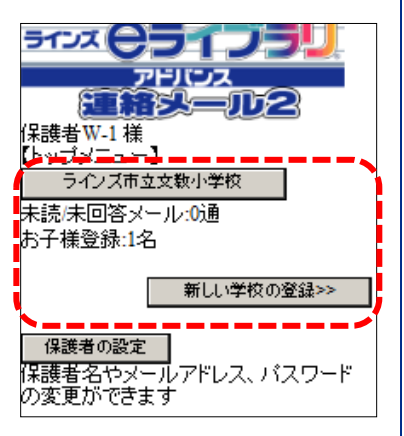

図.10 トップメニュー画面

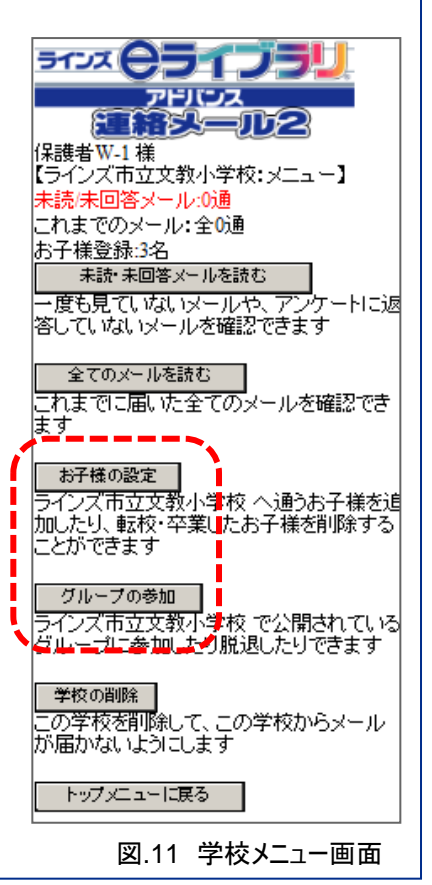